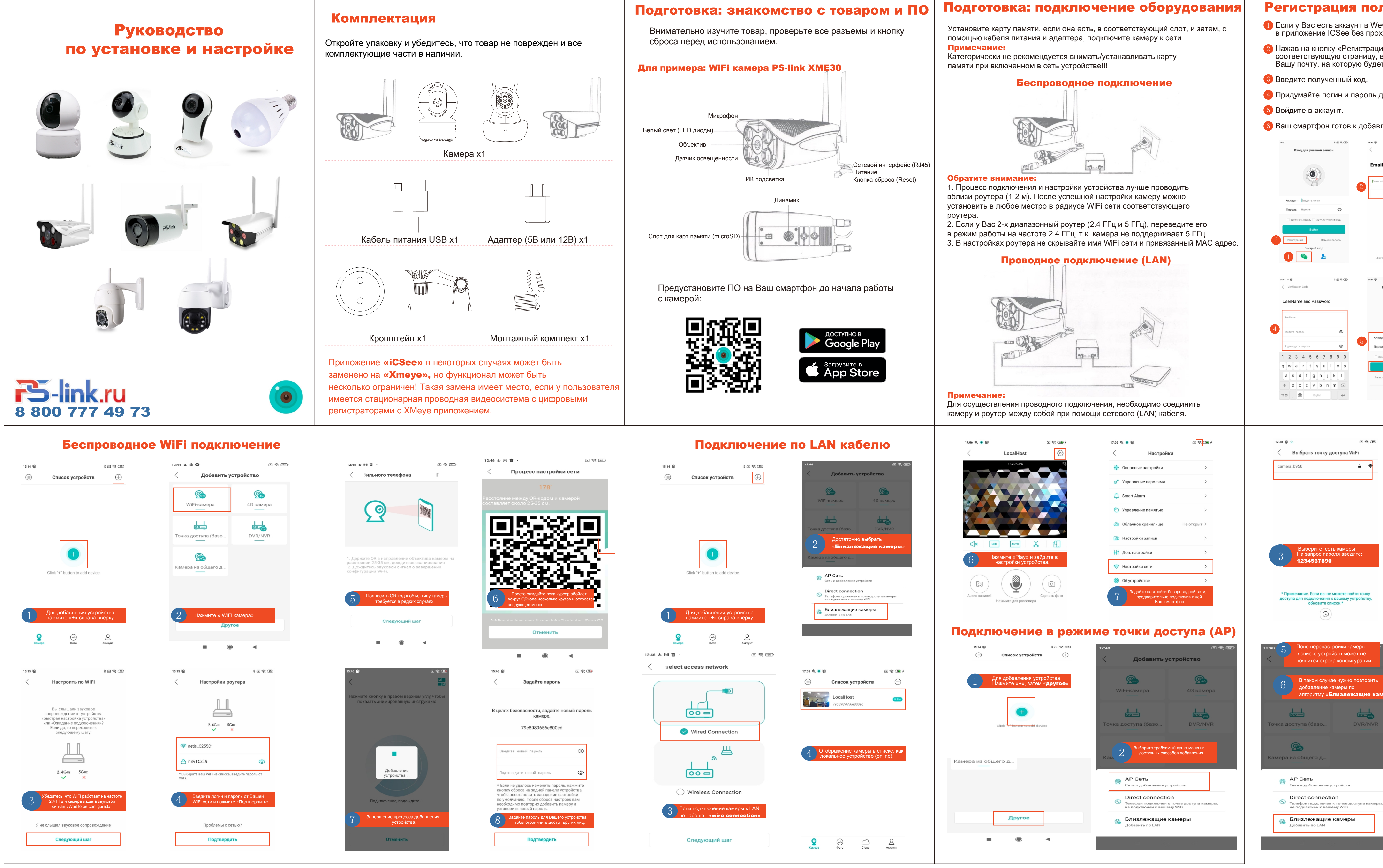

| льзователя                                                                            |                                                            |
|---------------------------------------------------------------------------------------|------------------------------------------------------------|
| /eChat, Вы можете использовать его для входа<br>охождения дополнительной регистрации. |                                                            |
| ция», Вы будете перенаправлены на<br>, выберите регистрацию по Email и введите        |                                                            |
| ет отправлен код подтверждения.                                                       |                                                            |
| для Вашей учетной записи и введите их.                                                |                                                            |
| влению устройств.                                                                     |                                                            |
| ) * E 荣 (10)                                                                          | 1442 = 🗑 🛊 전 약, 연회<br>Email                                |
| nail                                                                                  | Verification Code                                          |
| ase enter the correct email address                                                   | отправлен                                                  |
| ongyrougen wur                                                                        | 3<br>113s Try again                                        |
|                                                                                       | Слеачношній шаг<br>1 2 3 —                                 |
|                                                                                       |                                                            |
| Click "next step" to agree <b>Читать соглашение</b>                                   | , 0 . ↔                                                    |
| । ৯ ত ক জে<br>Вход для учетной записи                                                 | 14.45 ¥ まご や Ш<br>(二) Список устройств (十)                 |
|                                                                                       |                                                            |
| ккаунт                                                                                | •                                                          |
| ароль 💿                                                                               | Click *+* button to add device                             |
| Войти<br>Забыси дарасы                                                                | Start push service                                         |
| Быстрый вход                                                                          | Q @ A                                                      |
|                                                                                       | Канира Оста Акадит                                         |
|                                                                                       |                                                            |
| 17:49 ? 🔰 🔟 🔟                                                                         |                                                            |
| < Настройки роутера                                                                   |                                                            |
| Выберите Wil<br>камере                                                                | Fi для подключения к 🛛 🗙                                   |
| netis_C255C1                                                                          | ê 😤                                                        |
| Telphin-473<br><br>YOTA-357                                                           | <br><br>                                                   |
| Telenor 4G-34C                                                                        | 24 🔒 📚                                                     |
| 4 Выберите целевую сеть<br>для конфигурации wifi камеры                               |                                                            |
| YOTA-433B                                                                             |                                                            |
|                                                                                       |                                                            |
|                                                                                       | Полтвердить                                                |
|                                                                                       |                                                            |
| ) (R) (B) (B) (B) (B) (B) (B) (B) (B) (B) (B                                          |                                                            |
| 13:55                                                                                 | Добавить по LAN <u>Отменить</u>                            |
| b b                                                                                   | eye_3c0f                                                   |
| амеры»                                                                                | f4ee1d612fa68b1<br>92.168.2.159                            |
| 8                                                                                     | bf32d395d3c5889<br>92.168.2.156                            |
| ЗВы                                                                                   | берите требуемую камеру<br>я добавления в список устройств |
| пр                                                                                    | иложения ICSee                                             |
|                                                                                       |                                                            |
| ры,                                                                                   |                                                            |
|                                                                                       |                                                            |
|                                                                                       |                                                            |
|                                                                                       |                                                            |